# RV130 및 RV130W에서 기본 VPN 설정

## 목표

VPN(Virtual Private Network)은 기업 네트워크 인트라넷을 확장하는 수단으로 기업에서 자주 사용 되며, 이는 회사 직원만 사용하도록 설계된 사이트입니다. VPN은 공용 네트워크 인프라 내에 구축 된 사설 네트워크입니다. 일반적인 중소기업 환경에서 VPN은 지리적 연결을 확장하고, 기존 WAN(Wide Area Network)에 비해 운영 비용을 줄이고, 직원 워크플로의 생산성을 향상시킬 수 있 습니다.

Basic VPN Setup(기본 VPN 설정) 페이지에서는 다른 위치 게이트웨이 장치와 게이트웨이 간 VPN 터널을 쉽게 설정할 수 있습니다. 또한 VPN 터널을 통해 원격 사용자는 VPN 클라이언트 소프트웨 어를 사용하여 라우터의 LAN(Local Area Network) 네트워크에 액세스할 수 있습니다.

**참고:** RV130 및 RV130W는 서드파티 IPSec VPN 소프트웨어를 지원합니다. 자세한 내용은 제품 관리 가이드를 참조하십시오.

이 문서의 목적은 RV130 디바이스에서 기본 VPN을 구성하는 방법을 설명하는 것입니다.

### 적용 가능한 장치 | 펌웨어 버전

- RV130 | V 1.0.3.28(<u>최신 다운로드</u>)
- RV130W | V 1.0.3.28(<u>최신 다운로드</u>)

# 기본 VPN 설정 보기

1단계. 라우터 컨피그레이션 유틸리티를 사용하여 VPN > Site-to-Site IPSec VPN > Basic VPN Setup을 선택합니다. Basic VPN Setup(기본 VPN 설정) 페이지가 열립니다.

#### About Basic VPN Setup

The basic VPN setup sets most parameters to defaults as proposed by the VPN Consortium (VPNC), and assumes a Pre-shared Key, which greatly simplifies setup. After creating the policies through the Basic VPN Setup, you can always update the parameters through the Policies menu

| View Default Settings                   |              |                            |
|-----------------------------------------|--------------|----------------------------|
| Connection Name and Remote IP Type      |              |                            |
| New Connection Name:                    |              |                            |
| Pre-Shared Key                          |              |                            |
|                                         |              |                            |
| Endpoint Information                    |              |                            |
| Remote Endpoint:                        | IP Address 👻 |                            |
| Remote WAN (Internet) IP Address:       |              | (Hint: 1.2.3.4 or abc.com) |
| Secure Connection Remote Accessibility  |              |                            |
| Remote LAN (Local Network) IP Address:  |              | (Hint: 1.2.3.4)            |
| Remote LAN (Local Network) Subnet Mask: |              | (Hint: 255.255.255.0)      |
| Local LAN (Local Network) IP Address:   |              | (Hint: 1.2.3.4)            |
| Local LAN (Local Network) Subnet Mask:  |              | (Hint: 255.255.255.0)      |
|                                         |              |                            |
| Save Cancel                             |              |                            |
|                                         |              |                            |

2단계. Basic VPN에서 **설정한 기본값**을 보려면 View Default Settings(기본 설정 보기) 버튼을 클릭 합니다.

#### About Basic VPN Setup

The basic VPN setup sets most parameters to defaults as proposed by the VPN Consortium (VPNC), and assumes a Pre-shared Key, which greatly simplifies setup. After creating the policies through the Basic VPN Setup, you can always update the parameters through the Policies menu

| View Default Settings                   |              |                            |
|-----------------------------------------|--------------|----------------------------|
| Connection Name and Remote IP Type      |              |                            |
| New Connection Name:                    |              |                            |
| Pre-Shared Key:                         |              |                            |
| Endpoint Information                    |              |                            |
| Remote Endpoint:                        | IP Address 👻 |                            |
| Remote WAN (Internet) IP Address:       |              | (Hint: 1.2.3.4 or abc.com) |
| Secure Connection Remote Accessibility  |              |                            |
| Remote LAN (Local Network) IP Address:  |              | (Hint: 1.2.3.4)            |
| Remote LAN (Local Network) Subnet Mask: |              | (Hint: 255.255.255.0)      |
| Local LAN (Local Network) IP Address:   |              | (Hint: 1.2.3.4)            |
| Local LAN (Local Network) Subnet Mask:  |              | (Hint: 255.255.255.0)      |
|                                         |              |                            |
| Save Cancel                             |              |                            |
|                                         |              |                            |

Basic VPN Setup(기본 VPN 설정) 페이지에는 기본 설정이 표시됩니다.

| Basic VPN Setup Default Values for IKE |                                  |  |
|----------------------------------------|----------------------------------|--|
| Exchange Mode:                         | Main                             |  |
| Local WAN (Internet) ID:               | Local WAN (Internet) IP Address  |  |
| Remote WAN (Internet) ID:              | Remote WAN (Internet) IP Address |  |
| Encryption Algorithm:                  | AES-128                          |  |
| Authentication Algorithm:              | MD5                              |  |
| Authentication Method:                 | Pre-Shared Key                   |  |
| Diffie-Hellman (DH) Group:             | Group2 (1024 bit)                |  |
| SA-Lifetime:                           | 8 Hours                          |  |
| Basic VPN Setup Default Values for VPN |                                  |  |
| Encryption Algorithm:                  | AES-128                          |  |
| Integrity Algorithm:                   | MD5                              |  |
| SA-Lifetime:                           | 1 Hours                          |  |
| PFS Key Group:                         | Group 2(1024 bit)                |  |
| Back                                   |                                  |  |

3단계. Back(뒤로) 버튼을 클릭하여 Basic VPN Setup(기본 VPN 설정) 창으로 돌아갑니다.

| Basic VPN Setup            |                                  |
|----------------------------|----------------------------------|
| Basic VPN Setup Default Va | lues for IKE                     |
| Exchange Mode:             | Main                             |
| Local WAN (Internet) ID:   | Local WAN (Internet) IP Address  |
| Remote WAN (Internet) ID:  | Remote WAN (Internet) IP Address |
| Encryption Algorithm:      | AES-128                          |
| Authentication Algorithm:  | MD5                              |
| Authentication Method:     | Pre-Shared Key                   |
| Diffie-Hellman (DH) Group: | Group2 (1024 bit)                |
| SA-Lifetime:               | 8 Hours                          |
| Basic VPN Setup Default Va | lues for VPN                     |
| Encryption Algorithm:      | AES-128                          |
| Integrity Algorithm:       | MD5                              |
| SA-Lifetime:               | 1 Hours                          |
| PFS Key Group:             | Group 2(1024 bit)                |
| Back                       |                                  |

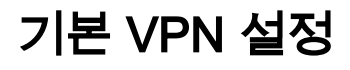

#### 1단계. 라우터 컨피그레이션 유틸리티를 사용하여 VPN > Site-to-Site IPSec VPN > Basic VPN Setup을 선택합니다. Basic VPN Setup(기본 VPN 설정) 페이지가 열립니다.

| Ba | sic | VPI | N S | etup |
|----|-----|-----|-----|------|
|    | 010 |     |     | Clup |

#### About Basic VPN Setup

The basic VPN setup sets most parameters to defaults as proposed by the VPN Consortium (VPNC), and assumes a Pre-shared Key, which greatly simplifies setup. After creating the policies through the Basic VPN Setup, you can always update the parameters through the Policies menu

| View Default Settings                   |              |                            |
|-----------------------------------------|--------------|----------------------------|
| Connection Name and Remote IP Type      |              |                            |
| New Connection Name:                    |              |                            |
| Pre-Shared Key:                         |              |                            |
| Endpoint Information                    |              |                            |
| Remote Endpoint:                        | IP Address 👻 |                            |
| Remote WAN (Internet) IP Address:       |              | (Hint: 1.2.3.4 or abc.com) |
| Secure Connection Remote Accessibility  |              |                            |
| Remote LAN (Local Network) IP Address:  |              | (Hint: 1.2.3.4)            |
| Remote LAN (Local Network) Subnet Mask: |              | (Hint: 255.255.255.0)      |
| Local LAN (Local Network) IP Address:   |              | (Hint: 1.2.3.4)            |
| Local LAN (Local Network) Subnet Mask:  |              | (Hint: 255.255.255.0)      |
| Save Cancel                             |              |                            |

2단계. 신규 접속 이름 필드에 *접속 이름을* 입력합니다. 이 이름은 관리 목적으로 사용되며 VPN 운 영에 영향을 주지 않습니다.

#### About Basic VPN Setup

The basic VPN setup sets most parameters to defaults as proposed by the VPN Consortium (VPNC), and assumes a Pre-shared Key, which greatly simplifies setup. After creating the policies through the Basic VPN Setup, you can always update the parameters through the Policies menu

| View Default Settings                   |              |                            |
|-----------------------------------------|--------------|----------------------------|
| Connection Name and Remote IP Type      |              |                            |
| New Connection Name:                    | cisco_sb     | )                          |
| Pre-Shared Key:                         |              |                            |
| Endpoint Information                    |              |                            |
| Remote Endpoint:                        | IP Address 👻 |                            |
| Remote WAN (Internet) IP Address:       |              | (Hint: 1.2.3.4 or abc.com) |
| Secure Connection Remote Accessibility  |              |                            |
| Remote LAN (Local Network) IP Address:  |              | (Hint: 1.2.3.4)            |
| Remote LAN (Local Network) Subnet Mask: |              | (Hint: 255.255.255.0)      |
| Local LAN (Local Network) IP Address:   |              | (Hint: 1.2.3.4)            |
| Local LAN (Local Network) Subnet Mask:  |              | (Hint: 255.255.255.0)      |
| Save Cancel                             |              |                            |

3단계. 사전 공유 키 필드에 *사전 공유 키를* 입력합니다. VPN 연결을 설정하려면 VPN 클라이언트 또는 게이트웨이에 이 키가 필요합니다.

#### About Basic VPN Setup

The basic VPN setup sets most parameters to defaults as proposed by the VPN Consortium (VPNC), and assumes a Pre-shared Key, which greatly simplifies setup. After creating the policies through the Basic VPN Setup, you can always update the parameters through the Policies menu

#### View Default Settings

| Connection Name and Remote IP Type      |              |                            |
|-----------------------------------------|--------------|----------------------------|
| New Connection Name:                    | cisco_sb     |                            |
| Pre-Shared Key:                         | password1    |                            |
| Endpoint Information                    |              |                            |
| Remote Endpoint:                        | IP Address 👻 |                            |
| Remote WAN (Internet) IP Address:       |              | (Hint: 1.2.3.4 or abc.com) |
| Secure Connection Remote Accessibility  |              |                            |
| Remote LAN (Local Network) IP Address:  |              | (Hint: 1.2.3.4)            |
| Remote LAN (Local Network) Subnet Mask: |              | (Hint: 255.255.255.0)      |
| Local LAN (Local Network) IP Address:   |              | (Hint: 1.2.3.4)            |
| Local LAN (Local Network) Subnet Mask:  |              | (Hint: 255.255.255.0)      |
| Save Cancel                             |              |                            |
|                                         |              |                            |

4단계. Remote Endpoint(*원격 엔드포인트)* 드롭다운 목록에서 원격 게이트웨이가 연결 설정에 사용할 주소 유형에 대해 **IP Address(IP 주소) 또**는 FQDN을 선택합니다.

#### About Basic VPN Setup

The basic VPN setup sets most parameters to defaults as proposed by the VPN Consortium (VPNC), and assumes a Pre-shared Key, which greatly simplifies setup. After creating the policies through the Basic VPN Setup, you can always update the parameters through the Policies menu

#### View Default Settings

| Connection Name and Remote IP Type      |                    |                            |
|-----------------------------------------|--------------------|----------------------------|
| New Connection Name:                    | cisco_sb           |                            |
| Pre-Shared Key:                         | password1          |                            |
| Endpoint Information                    |                    |                            |
| Remote Endpoint:                        | IP Address 🖃       |                            |
| Remote WAN (Internet) IP Address:       | IP Address<br>FQDN | (Hint: 1.2.3.4 or abc.com) |
| Secure Connection Remote Accessibility  |                    |                            |
| Remote LAN (Local Network) IP Address:  |                    | (Hint: 1.2.3.4)            |
| Remote LAN (Local Network) Subnet Mask: |                    | (Hint: 255.255.255.0)      |
| Local LAN (Local Network) IP Address:   |                    | (Hint: 1.2.3.4)            |
| Local LAN (Local Network) Subnet Mask:  |                    | (Hint: 255.255.255.0)      |
| Save Cancel                             |                    |                            |

사용 가능한 옵션은 다음과 같이 정의됩니다.

- IP Address(IP 주소) 네트워크를 통해 통신하는 인터넷 프로토콜을 사용하여 각 시스템을 식 별하는 고유한 숫자 문자열입니다.
- FQDN(Fully Qualified Domain Name) 인터넷, 특정 컴퓨터 또는 특정 호스트의 전체 도메인 이름입니다. FQDN은 두 부분으로 구성됩니다. 호스트 이름 및 도메인 이름 예를 들어 가상 메 일 서버의 FQDN은 mymail.companyname.org일 수 있습니다. 호스트 이름은 mymail이며, 호 스트는 도메인 companyname.org 내에 있습니다.

5단계. 4단계에서 선택한 사항에 따라 IP 주소 또는 FQDN을 *Remote WANs (Internet) IP Address(원격 WAN(인터넷) IP 주소) 필드에* 입력합니다.

#### About Basic VPN Setup

The basic VPN setup sets most parameters to defaults as proposed by the VPN Consortium (VPNC), and assumes a Pre-shared Key, which greatly simplifies setup. After creating the policies through the Basic VPN Setup, you can always update the parameters through the Policies menu

#### View Default Settings

| Connection Name and Remote IP Type      |               |                            |
|-----------------------------------------|---------------|----------------------------|
| New Connection Name:                    | cisco_sb      |                            |
| Pre-Shared Key:                         | password1     |                            |
| Endpoint Information                    |               |                            |
| Remote Endpoint:                        | IP Address 👻  |                            |
| Remote WAN (Internet) IP Address:       | 64 32 141 233 | (Hint: 1.2.3.4 or abc.com) |
| Secure Connection Remote Accessibility  |               |                            |
| Remote LAN (Local Network) IP Address:  |               | (Hint: 1.2.3.4)            |
| Remote LAN (Local Network) Subnet Mask: |               | (Hint: 255.255.255.0)      |
| Local LAN (Local Network) IP Address:   |               | (Hint: 1.2.3.4)            |
| Local LAN (Local Network) Subnet Mask:  |               | (Hint: 255.255.255.0)      |
| Save Cancel                             |               |                            |

6단계. Remote LAN (Local Network) IP Address(원격 LAN(로컬 네트워크) IP Address(IP 주소) 및 Remote LAN *(Local Network) Subnet Mask(원격 LAN(로컬 네트워크) 서브넷 마스크) 필드에 원격 LAN의 IP 주소*와 서브넷 마스크를 입력합니다.

#### About Basic VPN Setup

The basic VPN setup sets most parameters to defaults as proposed by the VPN Consortium (VPNC), and assumes a Pre-shared Key, which greatly simplifies setup. After creating the policies through the Basic VPN Setup, you can always update the parameters through the Policies menu

#### View Default Settings

#### Connection Name and Remote IP Type

| New Connection Name:                    | cisco_sb      |                            |
|-----------------------------------------|---------------|----------------------------|
| Pre-Shared Key:                         | password1     |                            |
| Endpoint Information                    |               |                            |
| Remote Endpoint:                        | IP Address 🔻  |                            |
| Remote WAN (Internet) IP Address:       | 1.2.3.4       | (Hint: 1.2.3.4 or abc.com) |
| Secure Connection Remote Accessibility  |               |                            |
| Remote LAN (Local Network) IP Address:  | 192.168.2.100 | (Hint: 1.2.3.4)            |
| Remote LAN (Local Network) Subnet Mask: | 255.255.255.0 | (Hint: 255.255.255.0)      |
| Local LAN (Local Network) IP Address:   |               | (Hint: 1.2.3.4)            |
| Local LAN (Local Network) Subnet Mask:  |               | (Hint: 255.255.255.0)      |
| Save Cancel                             |               |                            |

7단계. Local LAN (Local Network) IP Address(로컬 네트워크) IP Address(로컬 LAN(로컬 네트워크) IP Address(IP 주소) 및 Local LAN (Local Network) Subnet Mask(로컬 LAN(로컬 네트워크) 서브 넷 마스크) 필드에 로컬 LAN의 IP 주소 및 서브넷 마스크를 입력합니다.

| Basic VPN Setup                                                                                                    |                                                                               |                                                                                     |
|----------------------------------------------------------------------------------------------------|-------------------------------------------------------------------------------|-------------------------------------------------------------------------------------|
| About Basic VPN Setup                                                                                                    |                                                                               |                                                                                     |
| The basic VPN setup sets most parameters t<br>and assumes a Pre-shared Key, which great<br>you can always update the parameters throug | to defaults as proposed<br>ly simplifies setup. After<br>gh the Policies menu | by the VPN Consortium (VPNC),<br>creating the policies through the Basic VPN Setup, |
| View Default Settings                                                                                                    |                                                                               |                                                                                     |
| Connection Name and Remote IP Type                                                                                                    |                                                                               |                                                                                     |
| New Connection Name:                                                                                                    | cisco_sb                                                                      |                                                                                     |
| Pre-Shared Key:                                                                                                    | password1                                                                     |                                                                                     |
| Endpoint Information                                                                                                    |                                                                               |                                                                                     |
| Remote Endpoint:                                                                                                    | IP Address 👻                                                                  |                                                                                     |
| Remote WAN (Internet) IP Address:                                                                                                    | 1.2.3.4                                                                       | (Hint. 1.2.3.4 or abc.com)                                                          |
| Secure Connection Remote Accessibility                                                                                                 |                                                                               |                                                                                     |
| Remote LAN (Local Network) IP Address:                                                                                                 | 192.168.2.100                                                                 | (Hint 1.2.3.4)                                                                      |
| Remote LAN (Local Network) Subnet Mask:                                                                                                | 255.255.255.0                                                                 | (Hint 255.255.255.0)                                                                |
| Local LAN (Local Network) IP Address:                                                                                                  | 192.168.8.100                                                                 | (Hint 1.2.3.4)                                                                      |
| Local LAN (Local Network) Subnet Mask:                                                                                                 | 255.255.255.255                                                               | (Hint: 255.255.255.0)                                                               |
| Save Cancel                                                                                                    |                                                                               |                                                                                     |

8단계. 저장을 클릭하여 설정을 저장합니다.

| Basic VPN Setup                                                                                                    |                 |                            |
|----------------------------------------------------------------------------------------------------|-----------------|----------------------------|
| About Basic VPN Setup                                                                                                    |                 |                            |
| The basic VPN setup sets most parameters to defaults as proposed by the VPN Consortium (VPNC),<br>and assumes a Pre-shared Key, which greatly simplifies setup. After creating the policies through the Basic VPN Setup,<br>you can always update the parameters through the Policies menu |                 |                            |
| View Default Settings                                                                                                    |                 |                            |
| Connection Name and Remote IP Type                                                                                                    |                 |                            |
| New Connection Name:                                                                                                    | cisco_sb        |                            |
| Pre-Shared Key:                                                                                                    | password1       |                            |
| Endpoint Information                                                                                                    |                 |                            |
| Remote Endpoint:                                                                                                    | IP Address 👻    |                            |
| Remote WAN (Internet) IP Address:                                                                                                    | 1.2.3.4         | (Hint: 1.2.3.4 or abc.com) |
| Secure Connection Remote Accessibility                                                                                                    |                 |                            |
| Remote LAN (Local Network) IP Address:                                                                                                    | 192.168.2.100   | (Hint 1.2.3.4)             |
| Remote LAN (Local Network) Subnet Mask:                                                                                                    | 255.255.255.0   | (Hint: 255.255.255.0)      |
| Local LAN (Local Network) IP Address:                                                                                                    | 192.168.8.100   | (Hint 1.2.3.4)             |
| Local LAN (Local Network) Subnet Mask:                                                                                                    | 255.255.255.255 | (Hint: 255.255.255.0)      |
| Save Cancel                                                                                                    |                 |                            |

# 이 문서 관련 비디오 보기...

<u>Cisco의 다른 기술 상담을 보려면 여기를 클릭하십시오.</u>

이 번역에 관하여

Cisco는 전 세계 사용자에게 다양한 언어로 지원 콘텐츠를 제공하기 위해 기계 번역 기술과 수작업 번역을 병행하여 이 문서를 번역했습니다. 아무리 품질이 높은 기계 번역이라도 전문 번역가의 번 역 결과물만큼 정확하지는 않습니다. Cisco Systems, Inc.는 이 같은 번역에 대해 어떠한 책임도 지지 않으며 항상 원본 영문 문서(링크 제공됨)를 참조할 것을 권장합니다.